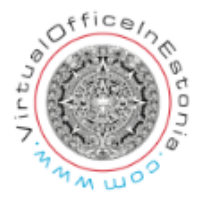

## Adding Term of Office of the Contact Person

Legal entities whose address is located or a board resides in a foreign country must appoint a contact person.

First, the representative of the legal entity must log in to the portal by clicking on the Sign in button in the upper right corner. Select the means of authentication - ID card, Smart-ID or mobile ID and log in to the system.

After successful authentication, press the "My Undertakings" button on the home page

| Na                       | me, registry code or VAT                                                                                                    | number |                  | Q             |   |
|--------------------------|----------------------------------------------------------------------------------------------------|--------|------------------|---------------|---|
| lt is p<br>funct<br>Bene | possible to make inquiries about all legal persons. A contractual client has even more<br>ctionalities.<br>nefits of a contractual customer |        |                  | has even more |   |
|                          |                                                                                                    |        |                  |               |   |
| K                        | 2                                                                                                    |        | $\boldsymbol{<}$ | *             | 2 |

If the legal entity related to you appears in the list on the opened page, click on the name. Then you will see the page of the legal entity, and to start the change entry application, you need to press the "Change data" button.

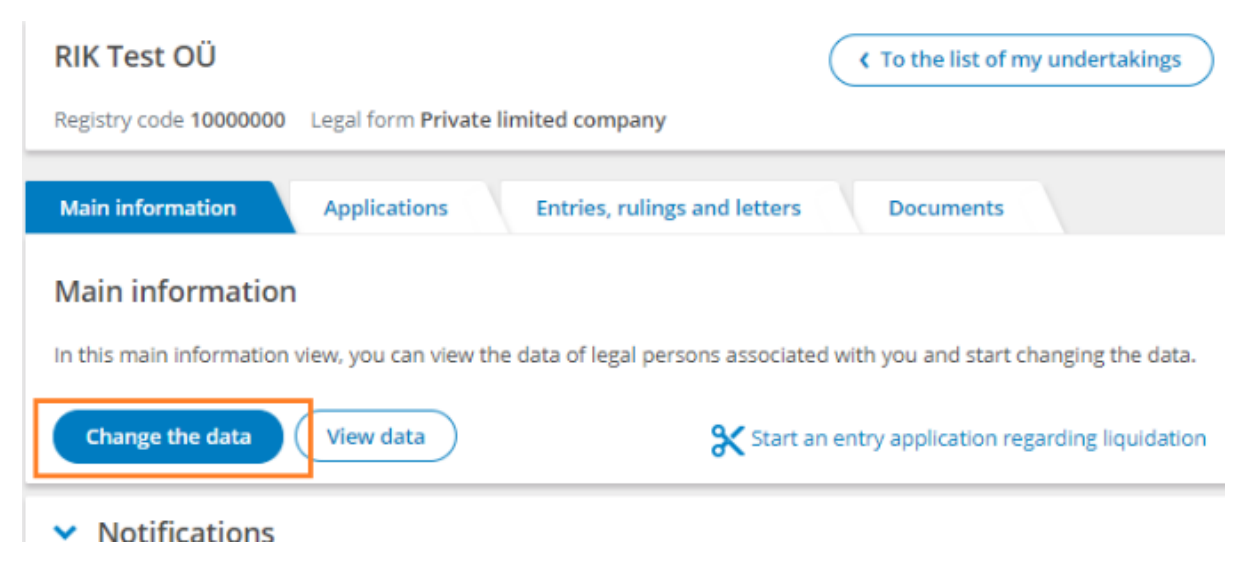

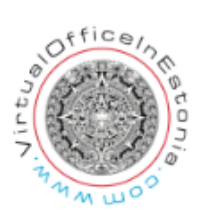

If the legal entity is not displayed in the list, but you have the rights to change the data, click on the link "Look for a Company" in the "Search for a legal person" section on the right, at the bottom of the page. You can then enter the company name or registry code and search.

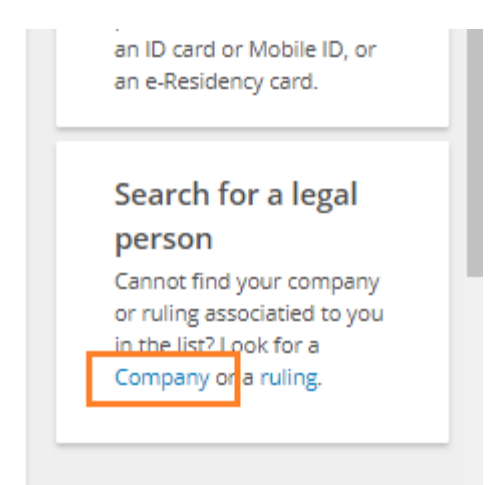

You must select the desired company from among the search results by clicking on the name of the company then on click on "Change the data" button and confirm that you have the rights to change the data.

A change entry application form will open for you, where you can add a Term of office to the contact person's data in the "Persons" section. First click the "Change" link at the end of the Contact person data line.

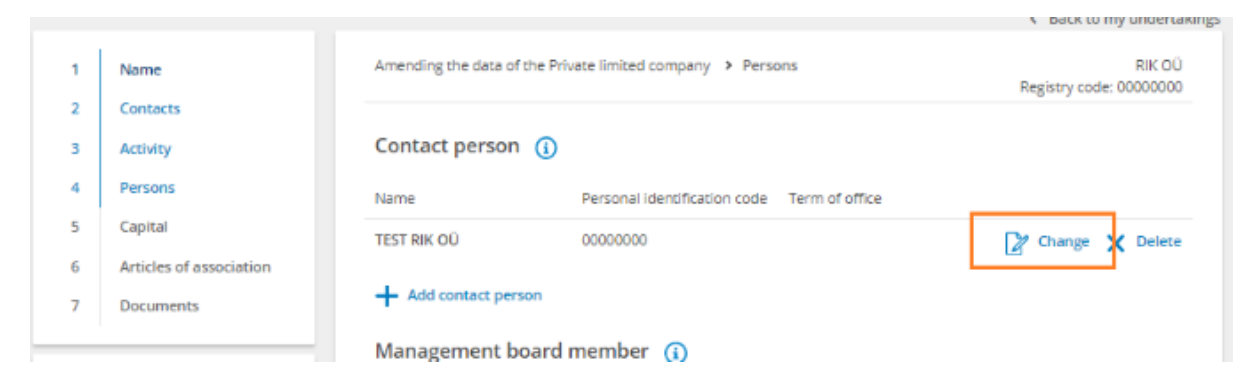

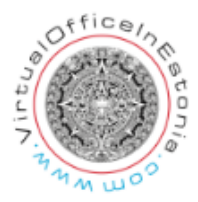

Then enter the term of office of the contact person in the form that opens.

|                                                                                                    |                              |                | <ul> <li>Back to my undertaking</li> </ul> |
|----------------------------------------------------------------------------------------------------|------------------------------|----------------|--------------------------------------------|
| Amending the data of the Priv                                                                                                    | vate limited company > Perso | ons            | RIK OÜ<br>Registry code: 00000000          |
| Contact person (j)                                                                                                    |                              |                |                                            |
| Name                                                                                                    | Personal identification code | Term of office |                                            |
| TEST RIK OÜ                                                                                                    | 00000000                     |                | X Delete                                   |
| Contact person change Business name * TEST RIK OÜ Registry code * 00000000 Country of the registry code * Estonia E-mail * test.contact@testrik.ee Term of office * | ×<br>×<br>*<br>·             |                |                                            |
| dd.mm.yyyy                                                                                                    |                              |                |                                            |
| Harju maakond, Tallinn, Kes<br>Lubja tn 4                                                                                                    | iklinna linnaosa,            |                |                                            |
| Postal code *<br>00000 ×                                                                                                    |                              |                |                                            |
| Save X Cancel                                                                                                    |                              |                |                                            |

The contact person's consent must also be added to the application in the "documents" section, either as a file digitally signed by the contact person (file type "Contact person's consent") If consent is not attached as a document, the contact person must digitally sign the entire application in the e-Business Register portal at the "Signing" stage.

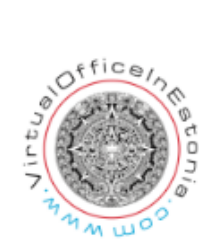

Next, you have to move to the signing stage, where the board member of the legal entity must sign the application. If the contact person's consent is not attached as a digitally signed document to the application, the contact person must also sign. To sign, press the "Sign" button. You can only sign with an Estonian authentication tool - ID card (including e-residency card), smart-ID, mobile ID.

| Amending the data of the Private limite                                                                                                    | d company > Confirmation of the application                                                                                                    | Test O<br>Registry code: 000000                                                                                           |
|----------------------------------------------------------------------------------------------------|----------------------------------------------------------------------------------------------------|----------------------------------------------------------------------------------------------------|
| Signing of the application (                                                                                                    | D                                                                                                    |                                                                                                    |
| Please sign the application digitally with                                                                                                    | an ID card or mobile ID by all required persons.                                                                                                    |                                                                                                    |
| t is not possible to sign applications wi                                                                                                    | h Smart-ID, we apologize for any inconvenience!                                                                                                    |                                                                                                    |
| Management board member, Sharehol<br>Kersti RIK                                                                                                    | der<br>Signature missing<br>E-mail address                                                                                                    | nd                                                                                                    |
| Notify me when a related person s                                                                                                    | igns the application                                                                                                    |                                                                                                    |
| An entry petition can be submitted for<br>be sent for expediated proceeding pro-<br>submit an entry petition for ordinary pr<br>consents can be sent to the registration | expediated proceeding or ordinary proceeding by a court mainta<br>ided that all the signatures required for filing the entry petition r<br>oceeding, at least one signature must be submitted in digital for<br>department of the court on paper. | ining the register. An entry petition can<br>must be submitted in digital form. If you<br>m. The remaining signatures and |
| <ul> <li>Application</li> </ul>                                                                                                    |                                                                                                    |                                                                                                    |
| TO THE REGISTRATION DEP/                                                                                                    | ARTMENT OF TARTU COUNTY COURT                                                                                                    |                                                                                                    |
| APPLICATION                                                                                                    |                                                                                                    |                                                                                                    |
| Fest OÜ 00000000 informative date                                                                                                    |                                                                                                    |                                                                                                    |
| 1 Diease enter data:                                                                                                    |                                                                                                    |                                                                                                    |

1.1. Contact person is TEST RIK OŪ registry code 0000000, address Harju maakond, Tallinn, Kesklinna linnaosa, Test mnt 0, 00000, e-mail address contact@testrik.test

Documents attached to the application 1. Consent.asice (Consent of Contact person)

## Documents (1)

There is no state fee for the application.

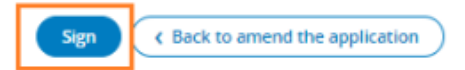

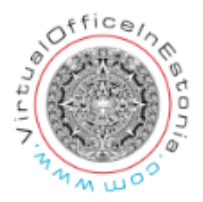

If all the necessary persons have signed the application, proceed to the application submission stage and submit the application to the register.

|                                                                                                    | Back to my undertaking                    |
|----------------------------------------------------------------------------------------------------|-------------------------------------------|
| Amending the data of the Private limited company > Submission of application                                                 | Test OÜ<br>Registry code: 00000000        |
| Please submit the application                                                                                                |                                           |
| Please submit the application by clicking on "Submit application" button.                                                    |                                           |
| After submission the registrar shall check the correctness of the application and enter the data in the reg the application. | ister or inform about the deficiencies of |
| > Documents (1)                                                                                                    |                                           |
|                                                                                                    |                                           |

If only the term of office of the contact person has been added or changed in the application, the state fee does not have to be paid.

However, if a new contact person is added (or other information has changed), a state fee must be paid.

If a legal person has the obligation to appoint a contact person, the registrar may initiate proceedings to fine or delete the legal person in the absence of a contact person.

The contact person's information will be automatically deleted in the future also if the term of office date has passed.